**BIBLIOTECA - IFSP - Câmpus Registro** 

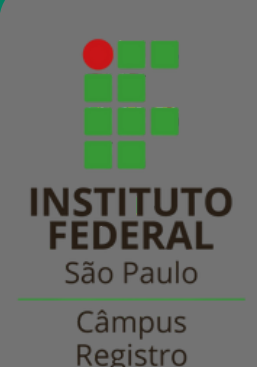

# Tutorial para RENOVAÇÃO de empréstimos

Os empréstimos serão renovados somente através do "Meu Pergamum"

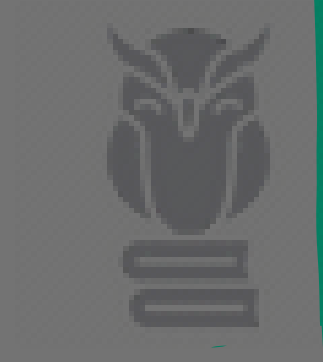

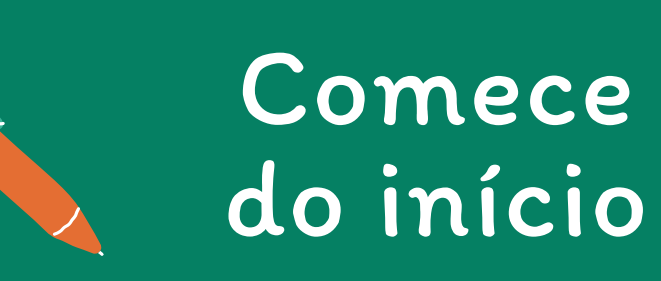

|   | INSTITUTO FEDERAL<br>DE EDUCAÇÃO, CIÊNCIA E TECNOLOGIA<br>São Paulo                                                                                                    |                     | 😡 » Pergamum Mobile   Meu Pe          | <u>br/pergamum/bil</u>                  | DIIOTE         |
|---|----------------------------------------------------------------------------------------------------|---------------------|---------------------------------------|-----------------------------------------|----------------|
|   | Pesquisa Geral                                                                                                    | Pesquisar           | Limpar                                |                                         |                |
| 3 | Opções de consulta     Opções de consulta     Opções de consult | Ordenação: Título 🗸 |                                       | Unidade de Informação:<br>Tipo de obra: | Todas<br>Todas |
|   |                                                                                                    |                     | SEJA BEM-VINDO!                       |                                         |                |
|   |                                                                                                    | Acompan             | he aqui as <u>Estatísticas Gerais</u> |                                         |                |

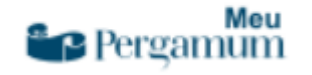

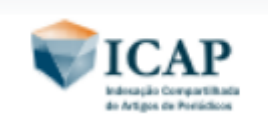

1°) No computador ou celular, acesse a versão desktop do Pergamum: <u>http://pergamum.biblioteca.ifsp.edu.</u> <u>br/pergamum/biblioteca/index.php</u>

# E depois?

2°) Clique em "Login". Escolha sua categoria, digite seu prontuário\* e senha do SUAP

| INSTITUTO FEDERAL<br>DE EDUCAÇÃO, CIÊNCIA E TECNOLOGIA<br>São Paulo                                                                           |                                                                                             | Q » Pé             | ergamum Mobile   Meu P | ergamum  |
|----------------------------------------------------------------------------------------------------|---------------------------------------------------------------------------------------------|--------------------|------------------------|----------|
| Pesquisa Geral                                                                                                    | Pesquis                                                                                     | ar Lim             | ıpar                   |          |
| <ul> <li>Palavra   Offindice</li> <li>Buscar por: Livre </li> <li>Registros por página: 20 </li> </ul>                                        | Ordenação: 🔽 🗸                                                                              |                    | Categoria:             | DGIN no  |
|                                                                                                    |                                                                                             |                    | Código:                |          |
| <b>Observação</b> : para aluna ou aluno, escolha o<br>sigla do Campus. Digite os números do pro<br>Por exemplo: se seu prontuário for RG10123 | o campus e em "Código" não c<br>ntuário e a letra final, caso h<br>X, digite apenas 10123X. | ligite a<br>ouver. | Senha:<br>Digite o     | seu códi |

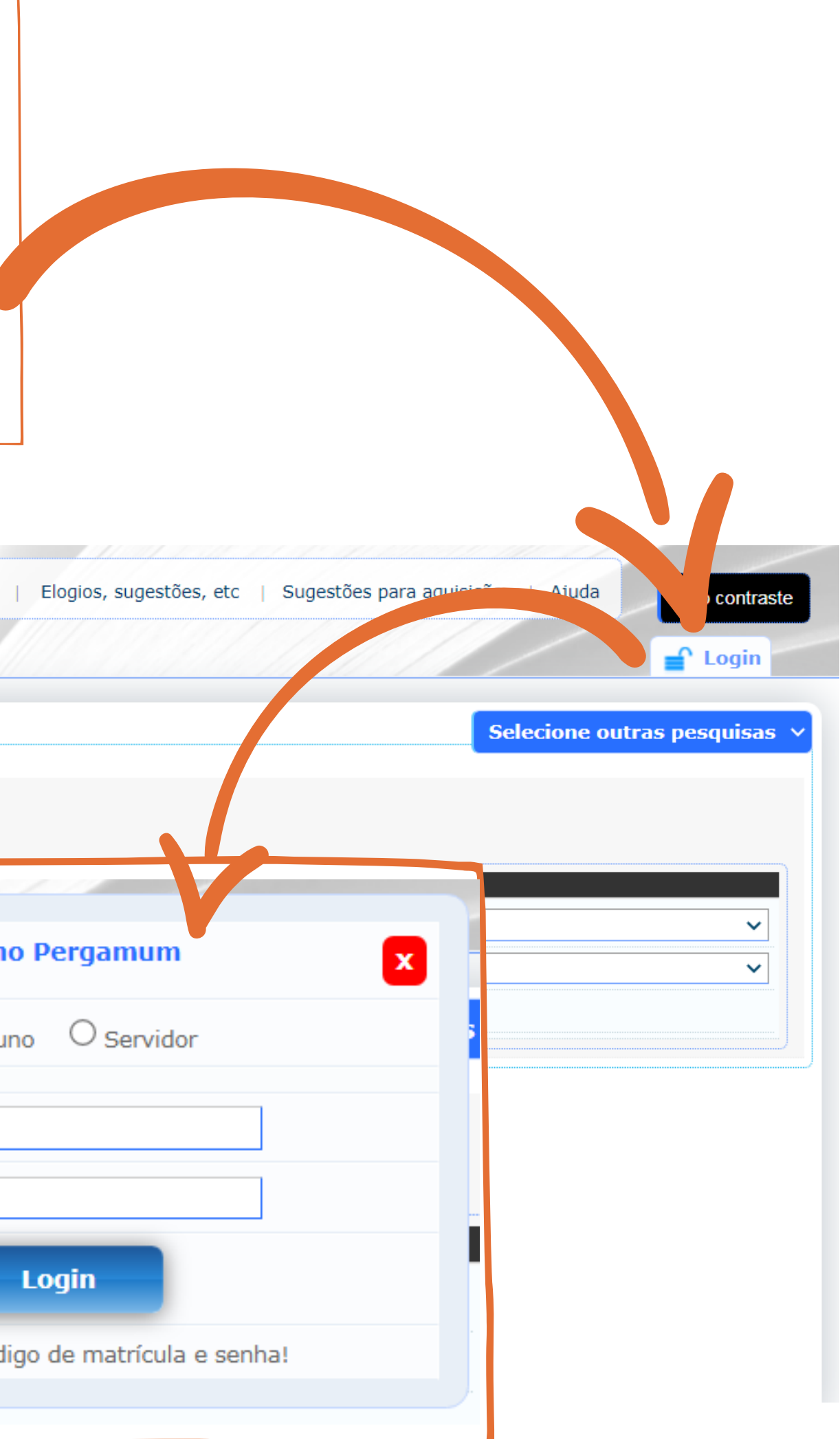

| E o que mais?                                                                         | Seu nom                                                                   | ne irá aparecer aqui                                                                                                    |
|---------------------------------------------------------------------------------------|---------------------------------------------------------------------------|----------------------------------------------------------------------------------------------------|
| INSTITUTO FEDERAL<br>DE EDUCAÇÃO, CIÊNCIA E TECNOLOGIA<br>São Paulo<br>Pesquisa Geral | Q » Pergar                                                                | mum Mobile   Meu Pergamum   Elogios, sugestões, etc   Sugestões para aquisição   A, d: Alto contrast<br>JOAO FABLE DE LOS - (X) Logout<br>Selecione outras pesquisas |
| Opções de consulta Palavra   O Índice Buscar por: Livre  Registros por página: 20     | Pesquisar     Limpar       Ordenação:     Título       Ano de publicação: | Unidade de Informação: Todas v<br>Tipo de obra: Todas v                                                                                                    |
|                                                                                       | SEJA BEM-VIN                                                              | APES<br>3?) Clique em Meu Pergamum                                                                                                    |

## E agora?

## 4?) Uma nova tela irá surgir com os seus títulos emprestados. Basta clicar em renovar e pronto.

|                                                                                                    | Pergamum    |                                                                                                    |
|----------------------------------------------------------------------------------------------------|-------------|----------------------------------------------------------------------------------------------------|
| DE EDUCAÇÃO, CIÊNCIA E TECNOLO<br>São Paulo                                                                                                    | FUL/        | ANO DA SILVA                                                                                                    |
| Serviços     Empréstimo   Perfil de interesse   Solicitações   Aquisições   Aquisições   Comentários   Base de dados   Estatísticas - Aquisição   Dados pessoais   Guia Conhecimento | Informativo | QTítulos pendentes         • Ensino de ciências : unindo a pesquisa e a prática - 2. ed. /         • História da educação : da antiguidade aos nossos dias - 13         • Formação de professores : Tendências atuais / 1996 - Livro         • Prática educativa : como ensinar, A / 1998 - Livros         • Experiência estética, formação humana e arte de viver : de escolar / 2014 - Livros         • Aprendizagem e o ensino de ciências: do conhecimento cot científico, A - 5. ed. / 2009 - Livros |
| Pergamum                                                                                                    |             | QCesta Permanente                                                                                                    |

5°) Muita atenção ao número limite de renovações (máximo O3 online)

|                              |                   | Alto contra               | iste ) Aj |
|------------------------------|-------------------|---------------------------|-----------|
|                              | Data<br>Devolução | Nº Renovações /<br>Limite |           |
| 2002 - Livros                | 11/03/2022        | 0/3                       | 🗘 Renov   |
| <u>ed. / 2010 - Livros</u>   | 11/03/2022        | 0/3                       | 🗘 Renov   |
|                              | 11/03/2022        | 0/3                       | 🗘 Renov   |
|                              | 11/03/2022        | 0 / 3                     | O Renov   |
| afios filosóficos à educação | 11/03/2022        | 0/3                       | 🗘 Renov   |
| liano ao conhecimento        | 11/03/2022        | 0/3                       | 🗘 Renov   |
|                              |                   |                           |           |
|                              |                   |                           |           |
|                              |                   |                           |           |

Pronto, agora é ler e continuar nos estudos. Qualquer dúvida entre em contato com a biblioteca.

email: biblioteca.rgt@ifsp.edu.br facebook: IfspBibliotecaDoCampusDeRegistro instagram: bibliotecaifspregistro

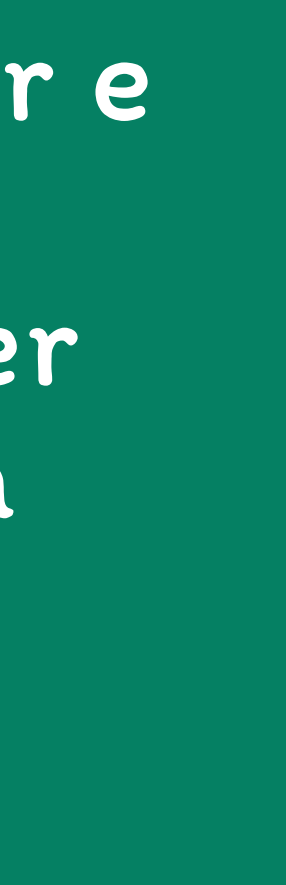